# **BENZING Express G2** Клубен режим

#### Свързване на BENZING Express G2 в клуба

- 1. Свържете BENZING Express G2 (А) чрез свързващия кабел (С) към клубното оборудване "КЛБ" BENZING (В).
- **2.** Свържете захранването (D) към клубното оборудване BENZING (B).
- 3. Свържете захранването към електрическия контакт.

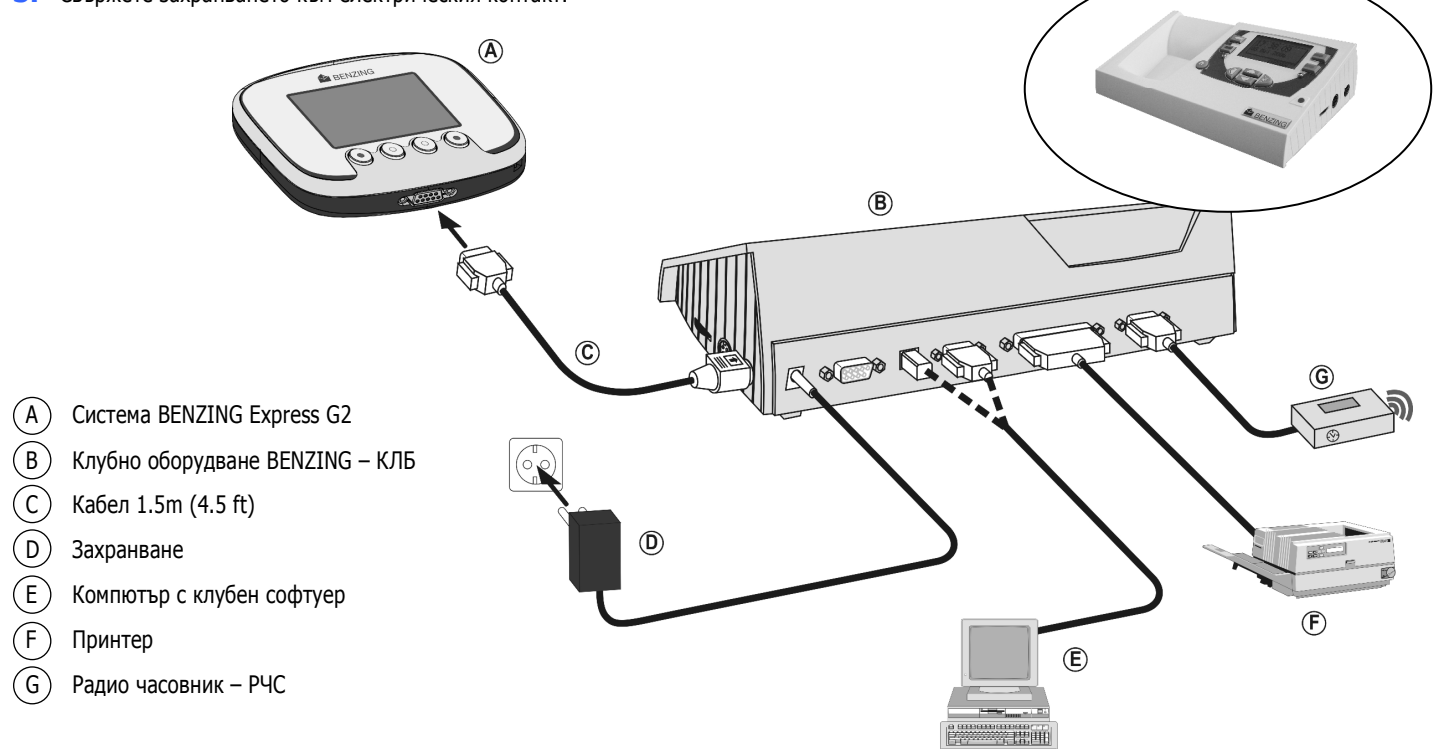

# Начало

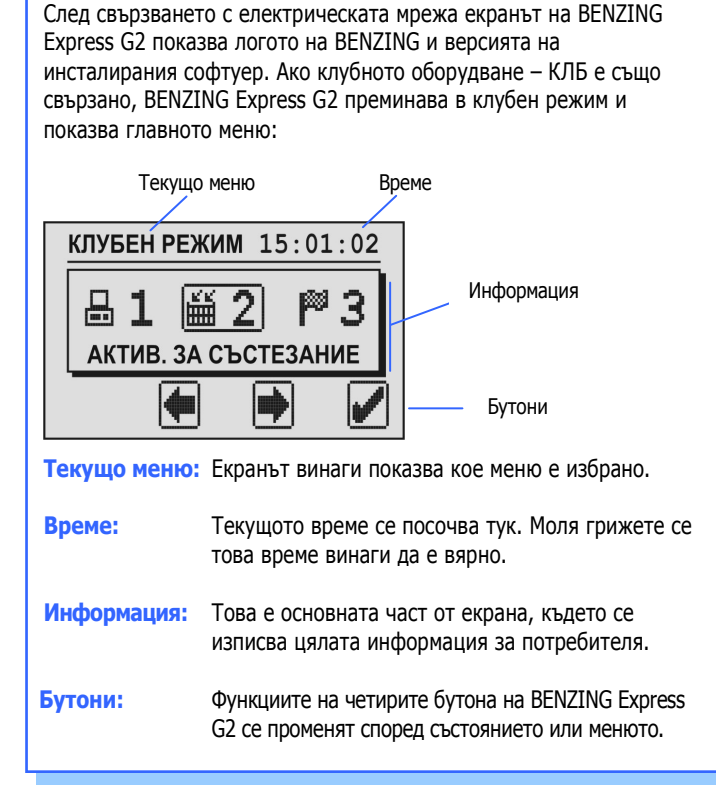

Състезател Клуб Клуб Завръшане на гълъбите Провеждане на състеза ۳3 Оценка на състезан **齸 2** Активиран гълъб Състезани 品1 品1 Прикачен гълъб Изпрати резултатите до компютъра (не е задължите Изтриване на състез

Последователност на действията при състезание

#### Главно меню

На главното меню могат да бъдат избрани различни елементи. Те са показани графично в лентата на менюто.

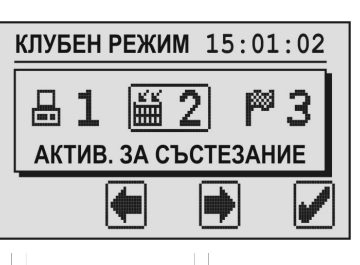

Можете да се придвижвате по лентата чрез средните бутони.

Избраният елемент е винаги в средата на лентата и ограден в рамка.

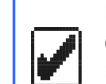

5

 $\bigcirc$ 

 $\bigcirc$ 

Когато натиснете зеления бутон (√) избраният елемент се отваря. Най-често зеленият бутон се използва като "ОК" за потвърждаване на избор или въведена информация.

Червеният бутон (обратната стрелка) най-често се използва за отказ или за излизане от функция или меню без запаметяване.

#### 1. Връзка с компютър

## 81

Чрез първото меню може да се осъществи връзка с компютър. Когато натиснете зеления бутон BENZING Express G2 влиза в режим на комуникация с компютър.

| 1-РС КОМП | 14:33:45 |
|-----------|----------|
|           | >>> 🖶    |
| 5         |          |

Сега можете да използвате клубния си софтуер заедно с BENZING Express G2 за да комплектовате гълъбите си или да сваляте състезателните резултати на компютъра си.

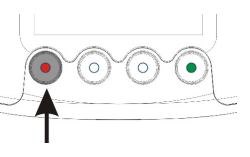

Можете да излезете от режима на връзка с компютър чрез натискане на червения бутон.

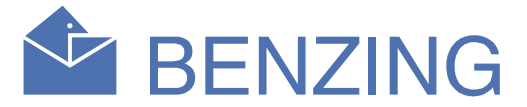

#### 2. Активиране за състезание

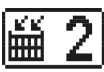

Всички гълъби, които ще участват в дадено състезание трябва първо да бъдат "активирани" в клуба за това състезание. Когато се избере това меню екранът показва, че трябва да бъде представена карта за достъп.

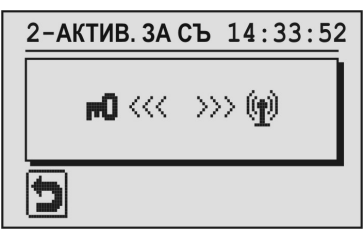

Задръжте картата за достъп над антената на клубното оборудване. При правилна карта, на екрана се появяват номерата на състезанията.

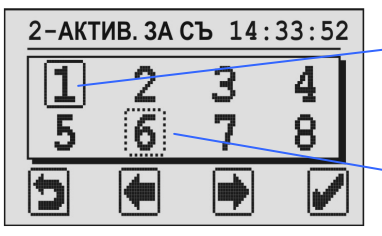

Курсор / избрано състезание

Оценено състезание

Избраното състезание е маркирано с плътен правоъгълник около неговия номер. Пунктираното очертание означава, че гълъбите за това състезание вече са регистрирани или то е вече завършило. За да изтриете оцененото състезание, маркирате и задържате зеления бутон за 5 сек.

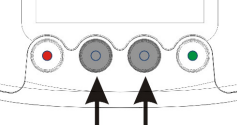

За да регистрирате гълъб, изберете състезанието с двата средни бутона. Потвърдете избора си със зеления бутон.

На екрана се появяват датата и часът на свързаното клубно оборудване или радио часовник.

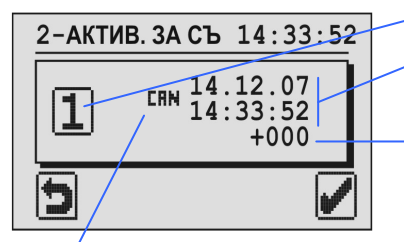

Избрано състезание

Дата и час на клубното оборудване BENZING или радио часовника

Отклонение във времето Показва разликата часа на BENZING Express G2 и времето според клубното оборудване.

"СПN": Дата и час на клубно оборудване - КЛБ "\````: Време синхронизирано чрез GPS или радио часовник.

Ако по това време не протича състезание, времето на BENZING Express G2 автоматично се сверява по времето на клубното оборудване. В противен случай отклонението във времето се посочва само за информация.

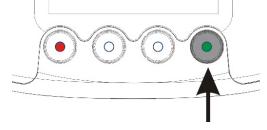

Потвърдете със зеления бутон.

# **BENZING Express G2** Клубен режим

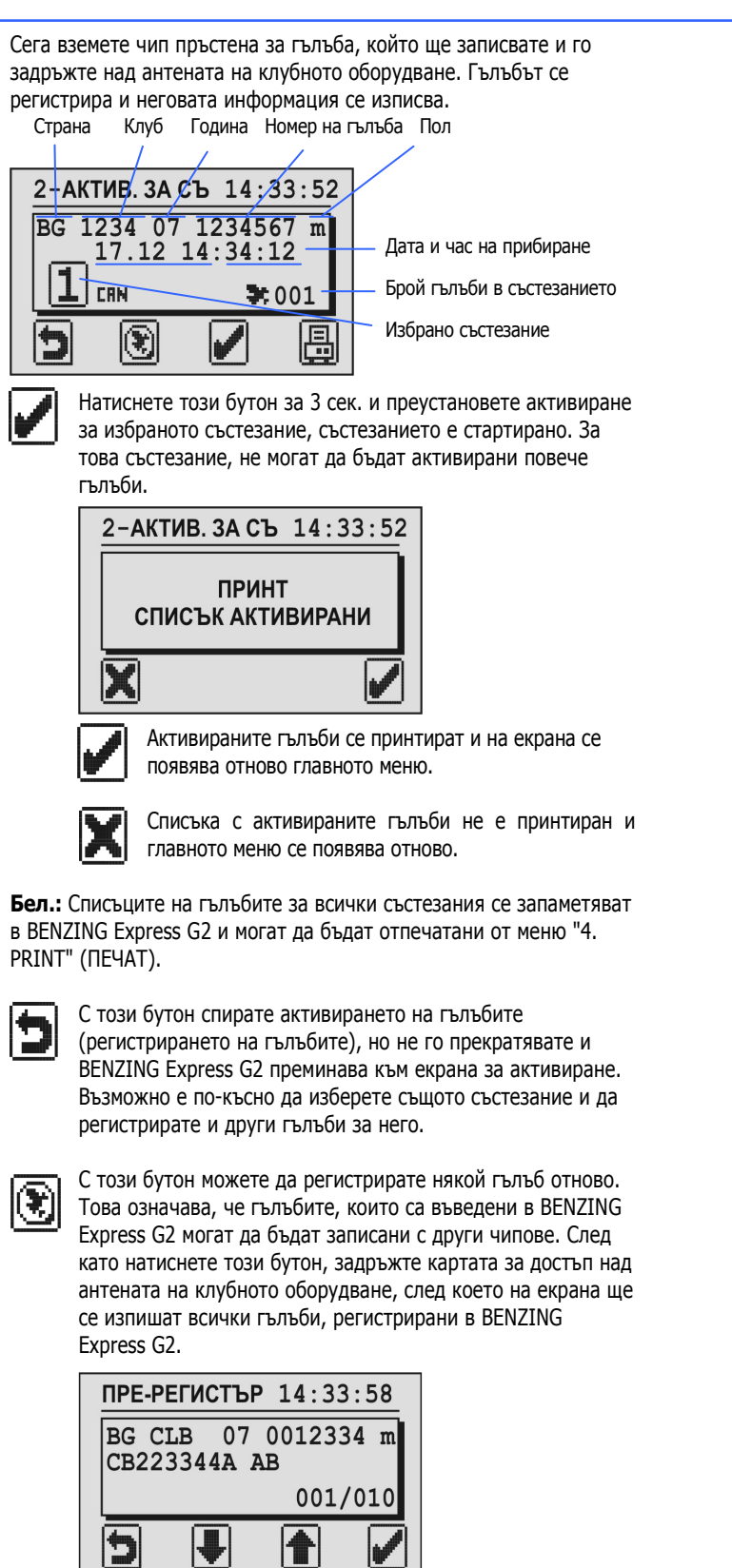

чрез двата средни бутона изберете гълъба, който ще се пре-регистрира и потвърдете със зеления бутон. В този момент BENZING Express G2 показва, че е нужно да задържите новия чип над антената на клубното оборудване. Когато пръстенът бъде засечен, се поставя на крака на гълъба

#### 3. Оценяване

След приключване на състезанието, може да се отпечата списък за оценяване и да се даде край на състезанието.

Когато изберете менюто за оценяване трябва да задържите и карта за достъп над антената на клубното оборудване. След това екранът показва номерата на състезанията, които могат да бъдат оценявани също както при регистрирането на гълъбите (вижте точка 2).

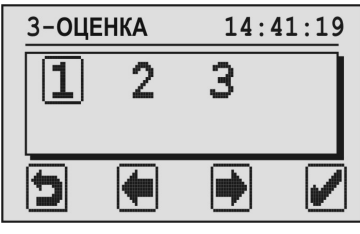

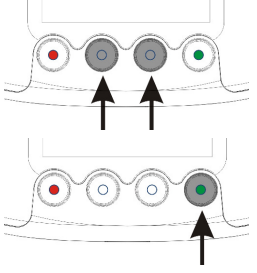

Чрез средните бутони, изберете състезанието, което ше оценявате. Избраното състезание е маркирано с правоъгълник.

Натиснете зеления бутон, за да потвърдите избора си.

Сега се появява времето и датата на свързаното клубно оборудване или радио часовник.

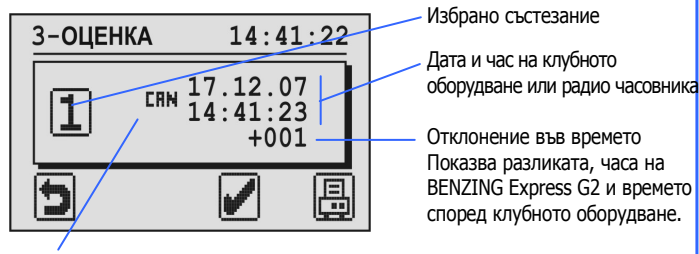

"СЯМ": Дата и час на клубно оборудване

"💭 : Време синхронизирано чрез GPS или радио часовник.

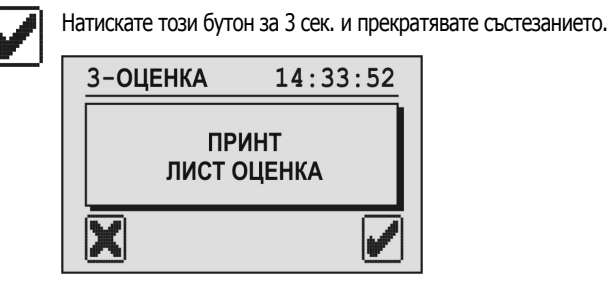

Списъка с активираните гълъби е принтиран и отново се появява главното меню.

Списъка с активираните гълъби не е принтиран и главното меню се появява отново.

Бел.: Списъците с оценките от състезанията се запаметяват в BENZING Express G2 и могат да бъдат отпечатани от меню "4. PRINT" (ПЕЧАТ).

След като състезанието е спряно и оценено по посочения начин, то трябва да бъде изчистено (от клуба или от гълъбовъда). Чак след това гълъбите ще могат да бъдат включвани в други състезания.

За да изпратите резултатите кум компютър, използвайте меню 1.

### **4.** Печат

P 3

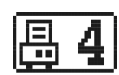

Чрез това меню можете да отпечатвате списъците на всички комплектовани гълъби в BENZING Express G2, списъка на гълъбите, включени в състезание и списъците с оценките от състезанията. Изберете меню "4. PRINT" и на екрана ще се появи следното подменю.

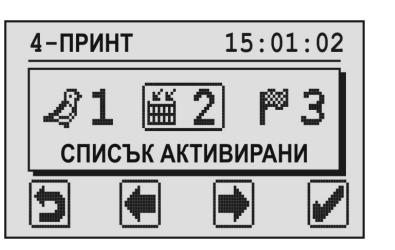

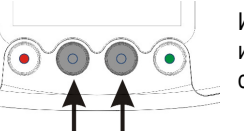

Използвайте двата средни бутона, за да изберете списъка, който искате да отпечатате.

#### 1. Списък на въведените гълъби

Този списък може да се отпечатва директно. Когато го изберете, зеления бутон се променя на символ на принтер. Натиснете зеления бутон, за да отпечатате списък на всички гълъби въведени в BENZING Express G2.

#### 2. Списък на активираните гълъби

Този списък показва гълъбите регистрирани за всяко едно състезание.

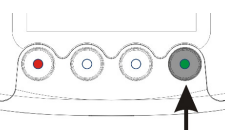

Натиснете зеления бутон и всички не приключили състезания се изписват на екрана.

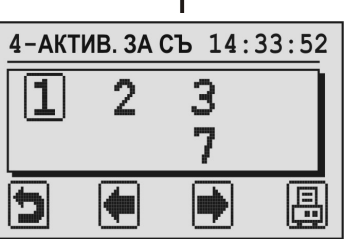

Изберете желаното състезание чрез двата средни бутона..

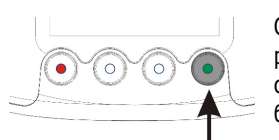

Отпечатайте списъка на регистрираните гълъби за избраното състезание чрез натискане на зеления бутон (символ за принтер).

#### 3. Списъци с оценки

 $\odot$  $\bigcirc$ 

Списък с оценки може да се отпечата за всяко състезание. Списъкът показва резултатите и времената на пристигане на всички гълъби. Когато изберете тази функция, се появява същия екран като за регистрираните птици. Изберете състезанието и отпечатайте списъка с оценките чрез натискане на зеления бутон (символ за принтер).

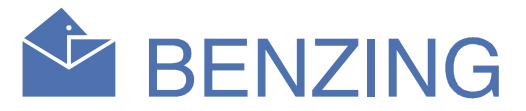

#### 5. Сверяване на време

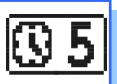

Ако към клубното оборудване няма закачен външен часовник (РЧС или GPS), тогава времето на BENZING клубното оборудване може да бъде ръчно настроено чрез BENZING Express G2. Изберете меню "5. CAN TIME" и екранът ще покаже текущата дата и час на клубната система BENZING.

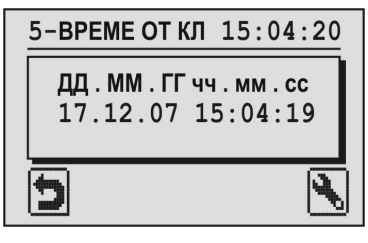

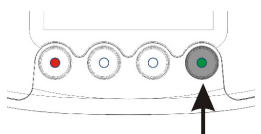

Можете да променяте датата и часа със зеления бутон. Курсорът се появява на екрана..

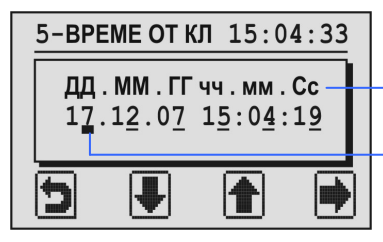

ДД= Ден, ММ = Месец ГГ = Година чч= Час, мм = Минути, сс = Секунди

Позиция на курсора

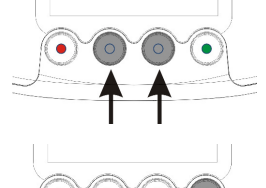

Числото, маркирано от курсора, може да бъде увеличавано или намалявано чрез средните бутони.

Курсорът се придвижва с едно място надясно с натискане на зеления бутон.

Когато курсорът достигне до последната позиция (секунди) и зеленият бутон (символ ") се натисне отново, промените време и дата се запаметяват в КЛБ на BENZING.

### 6. Клубна информация

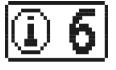

С това меню BENZING Express G2 показва серийния номер. версията на софтуера и хардуера на свързаното клубно оборудване (BENZING КЛБ, BENZING clubPOINT и др.) и изписва информацията на екрана.

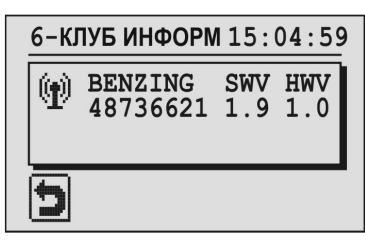